|           | Gobierno de Aragón. Departamento de Política Territorial e Interior. | Versión: 1.0      |
|-----------|----------------------------------------------------------------------|-------------------|
| DE ARAGON | Descargas en IDEARAGON                                               | Fecha: 09/10/2014 |
|           | 2014 Jornadas tecnicas IDEARAGON Descargas doc                       |                   |

# Descargas en IDEARAGON

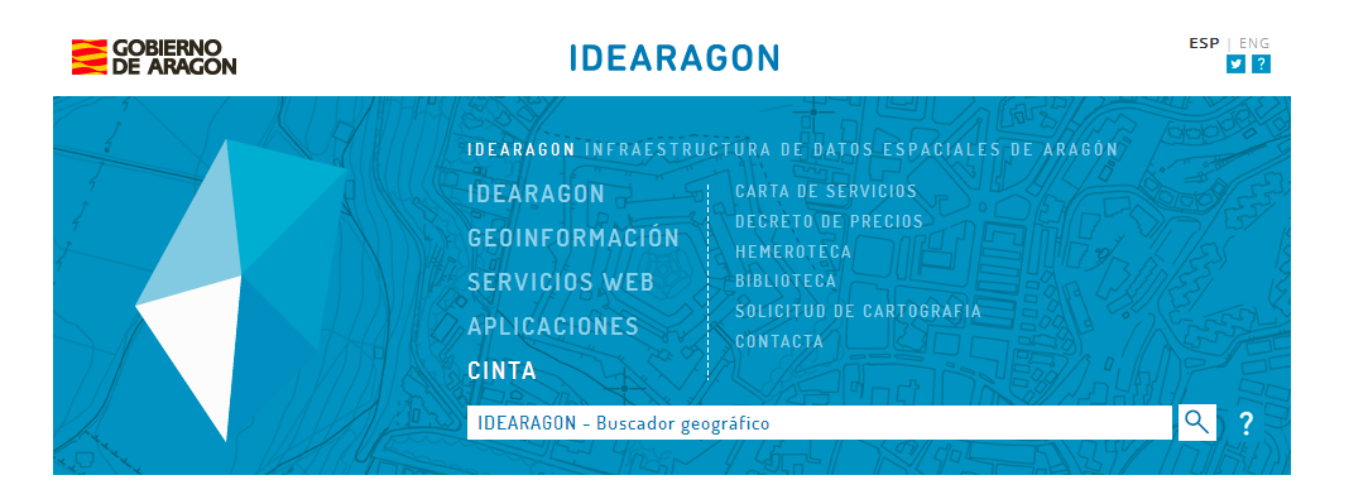

# **Bienvenidos a IDEARAGON** Infraestructura de datos espaciales de Aragón

| 20          |                              | 11                   |                           | $\wedge$     |
|-------------|------------------------------|----------------------|---------------------------|--------------|
| VISOR 2D    | VISOR 3D CARTOTECA DESCARGAS |                      | MAPAS DE PAISAJE          |              |
| MARCO LEGAL | GOBIERNO ABIERTO 🔨           | CANAL COMUNICACIÓN 🔨 | COLABORA<br>CON IDEARAGON | RELACIONADOS |

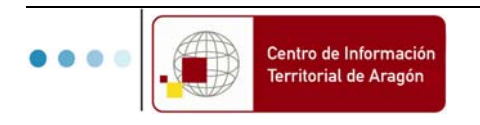

|                                                  | Gobierno de Aragón. Departamento de Política Territorial e Interior. | Versión: 1.0      |
|--------------------------------------------------|----------------------------------------------------------------------|-------------------|
| DE ARAGON                                        | Descargas en IDEARAGON                                               | Fecha: 09/10/2014 |
| Departamento de Pósicio a teristorial e interior | 2014_Jornadas_tecnicas_IDEARAGON_Descargas.doc                       |                   |

### ÍNDICE

| 1. | Arquitectura de IDEAragon                                         | 3 |
|----|-------------------------------------------------------------------|---|
| 2. | DESCARGAR INFORMACIÓN GEOGRÁFICA A TRAVÉS DE DESCARGAS            | 4 |
| 3. | DESCARGAR INFORMACIÓN GEOGRÁFICA A TRAVÉS DE VISOR 2D O CARTOTECA | 9 |

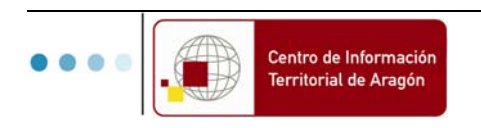

|           | Gobierno de Aragón. Departamento de Política Territorial e Interior. | Versión: 1.0      |
|-----------|----------------------------------------------------------------------|-------------------|
| DE ARAGON | Descargas en IDEARAGON                                               | Fecha: 09/10/2014 |
|           | 2014_Jornadas_tecnicas_IDEARAGON_Descargas.doc                       |                   |

# 1. ARQUITECTURA DE IDEARAGON

IDEAragon se basa en el modelo de arquitectura cliente-servidor apoyada en estándares OGC (ejemplo de arquitectura SOA) y normas ISO. Está compuesto de una serie de servidores capaces de gestionar la información geográfica de forma íntegra, desde su creación hasta su publicación permitiendo que sea descubierta controlada y registrada, organizada, almacenada y explotada a través de servicios y aplicaciones geográficas.

Es la solución tecnológica efectiva para la gestión integra de la Información Geográfica (IG) generada por el Gobierno de Aragón

El conjunto de servicios y aplicaciones geográficas se despliegan en IDEAragon de la siguiente forma:

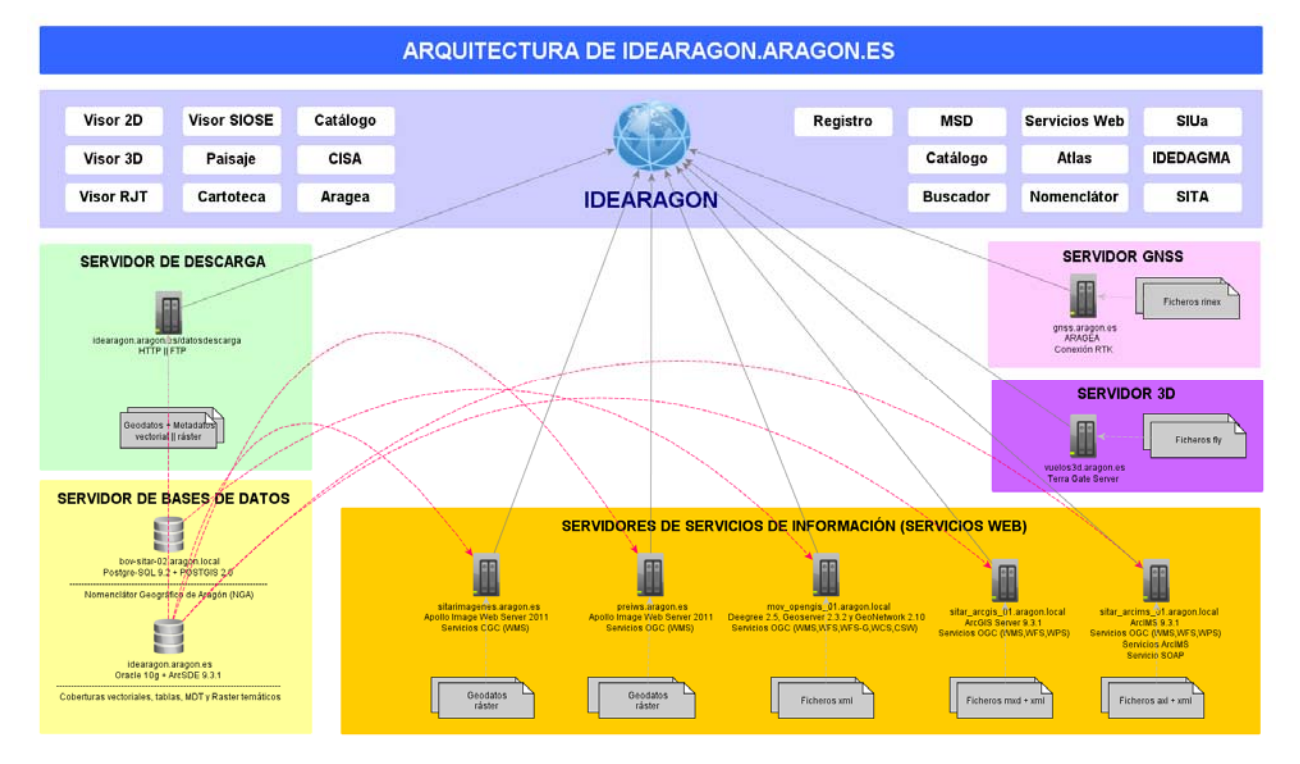

Figura Nº 1. Esquema gráfico de la Arquitectura de IDEARAGON.

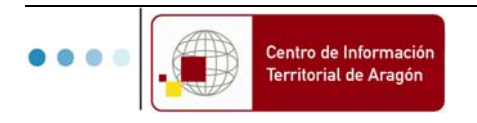

|                                                              | Gobierno de Aragón. Departamento de Política Territorial e Interior. | Versión: 1.0      |
|--------------------------------------------------------------|----------------------------------------------------------------------|-------------------|
| GOBIERNO<br>DE ARAGON<br>Deuteurle o Police Testeur - Interv | Descargas en IDEARAGON                                               | Fecha: 09/10/2014 |
|                                                              | 2014 Jornadas tecnicas IDEARAGON Descargas.doc                       |                   |

### 2. DESCARGAR INFORMACIÓN GEOGRÁFICA A TRAVÉS DE DESCARGAS

La descarga de información geográfica es otro de los cambios sustanciales dentro de la presente plataforma web junto con el buscador geográfico y el aumento de los servicios geográficos interoperables.

Aunque se han ido desarrollando ejemplos ilustrativos de búsqueda geográfica aplicados a través de la presente aplicación geográfica, se detallan los siguientes elementos o características más relevantes:

1. La búsqueda de información geográfica se realiza por medio de la caja denominada "Búsqueda Textual".

| BÚSQUEDA TEXTUAL     |   |
|----------------------|---|
| Paisaje              | ٩ |
| Ejemplos de búsqueda |   |

Figura Nº 2. Búsqueda textual de información geográfica.

2. A partir de la presente búsqueda, el usuario accede a un conjunto de resultados relacionados en donde refinará el resultado más acorde con lo que quiere encontrar. Los resultados se desglosan en tres grandes bloques:

 $\checkmark$  Entidades geográficas: Muestra los topónimos o nombres geográficos relacionados con la búsqueda realizada.

✓ Colecciones para descarga: Conjunto de colecciones cartográficas que se pueden descargar de la presente plataforma.

✓ Metadatos: Muestra los metadatos de la información cartográfica relacionada con la búsqueda realizada (en formato html o xml para su descarga). Están catalogados en la Norma ISO:19115:2003 de catalogación de información geográfica y son conformes (están validados) a lo establecido por los reglamentos y normas de ejecución sobre Metadatos que establece la <u>Directiva INSPIRE</u>.

|                                                       |                                                                                                    | DESCARGAS                                    |          |          | ۲         |
|-------------------------------------------------------|----------------------------------------------------------------------------------------------------|----------------------------------------------|----------|----------|-----------|
| IDEARAGON > APLICACIONES > DESCARGAS                  |                                                                                                    |                                              |          |          | ?         |
| Rússerba TEXTUAL                                      | Aesdela Republica e produkta Manadara e produkta Manadara - Dificales e construidos e construidos e |                                              |          |          |           |
| · Neukoulus souseus                                   | Nombre                                                                                                    | Municipio                                    | Tipo     | Visor 20 | Cartoteca |
| BÚSOUEDA GEOGRÁFICA                                   | Paisaje Protegido de San Juan de la Peña y Morte Oroel                                                                                                    |                                              | DP       | <        | ۷         |
| Haga click en el mapa para hacer búsqueda geográfica: | Paisaje Protegido de las Fozes de Fago y Briés                                                                                                    |                                              | Đ₽       | <        | A         |
| N Mm 0                                                | Paisaje Protegido Rodeno de Albarracín                                                                                                    |                                              | Đ₽       | <        | <         |
|                                                       | Paisaje Protegido de las Fozes de Fago y Diniés                                                                                                    |                                              | DP       | <        | <         |
| Huesca                                                | Paisaje Lunar de Los Monegros                                                                                                    | 22083                                        | Topónimo | ∢        | <         |
| OPCOMES DE 19 15 JADO                                 | COLECOMES SMRA DESCANDA Seleción de colección Estructura de contenidos Oterantica Docat, fuertentical Oterantica Oterantica Oterantica Oterantica Oterantica Oterantica Oterantica                                                                                                    | ter e Péprin 1 de2 → MH<br>gen O Lissenstere |          |          |           |
| Mostrar sólo datos que se pueden descarpar            |                                                                                                    |                                              |          |          |           |
| Filtrar por intervalo de fecha: 1700 - 2014           |                                                                                                    |                                              |          |          |           |
| Filtrar por escala mínima 1: - V máxima 1: - V        |                                                                                                    |                                              |          |          |           |
| Fitzar por tipo de comensos: Carlografia              |                                                                                                    |                                              |          |          |           |
| Fittar per colección: Cartograna                      | J                                                                                                    |                                              |          |          |           |
|                                                       |                                                                                                    |                                              |          |          |           |
|                                                       | ™ METADATOS                                                                                                    | 375 resultados encontrados                   |          |          |           |

Figura Nº 3. Resultados de la aplicación de Descargas tras la búsqueda realizada por el usuario.

3. Las colecciones a descarga es el apartado clave de la aplicación dado que recoge aquellos

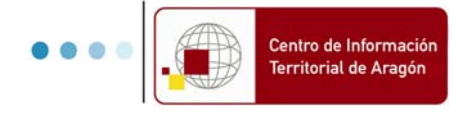

|           | Gobierno de Aragón. Departamento de Política Territorial e Interior. | Versión: 1.0      |
|-----------|----------------------------------------------------------------------|-------------------|
| DE ARAGON | Descargas en IDEARAGON                                               | Fecha: 09/10/2014 |
|           | 2014 Jornadas tecnicas IDEARAGON Descargas doc                       |                   |

productos cartográficos o información geográfica que se puede descargar de la presente web:

Actualmente se permite la consulta y descarga de: 46.121 UNIDADES DE MAPAS, PLANOS y CARTOGRAFIA (BÁSICA, DERIVADA Y TEMÁTICA) y 18.989 UNIDADES DE FOTOGRAMAS, ORTOFOTOS e IMAGENÉS SATÉLITE englobados en: 69 PRODUCTOS y agregados en: 10 COLECCIONES (Mapas, Planos, Cartografía, Temática, Doc. Informativos Territoriales, Fotos, Ortofotos e Imágenes Satélite).

| Ocartografia                                                                              |  |
|-------------------------------------------------------------------------------------------|--|
| Mapas de Aragón de distintas temáticas.                                                   |  |
| Límites Administrativos de Municipios, Comarcas, Provincias, Aragón                       |  |
| Cartografía 1:1.000 Aragón: Planos topográficos de núcleos urbanos                        |  |
| Cartografía 1:5.000 Aragón: Planos topográficos                                           |  |
| Cartografía 1:5.000 Aragón: Base Topográfica Armonizada (BTA).                            |  |
| (O <sub>Fotos</sub>                                                                       |  |
| Fotografías aéreas con parcelario catastral rotulado. Fecha de vuelo sin determinar.      |  |
| Fotomapas de Confederación Hidrográfica del Ebro de 1927, de varias zonas de la cuenca.   |  |
| Fotografías aéreas de 1956 (vuelo americano)                                              |  |
| Fotografías aéreas de 1977-1984 georreferenciadas con dos puntos.1:18.000.                |  |
| Fortografías aéreas con parcelario catastral rotulado. Fecha de vuelo sin determinar.     |  |
| Fotografías aéreas de alta resolución para la elaboración de cartografía 1:1.000.         |  |
| Fotografías aéreas del área urbana de Zaragoza de 1965.                                   |  |
| Fotografías aéreas del área urbana de Zaragoza de 1967.                                   |  |
| Fotografías aéreas del cauce medio del río Ebro 1980 (CHE).                               |  |
| Fotografías aéreas de 1981-1984 georreferenciadas con dos puntos.                         |  |
| Fotografías aéreas inundación Ebro 2003.                                                  |  |
| Fotografías aéreas Instituto Nacional de Denominación de Origen                           |  |
| Fotografías aéreas Catastro de Zaragoza                                                   |  |
| Mapas                                                                                     |  |
| Mapas de Cañadas y Vías Pecuarias. Diputación Provincial de Zaragoza.                     |  |
| □ Mapas Provincias años 1935, 1936, 1939. 1:200.000.                                      |  |
|                                                                                           |  |
| Ortofotos blanco y negro de 0,5 m de pixel de 1956. Cobertura parcial.                    |  |
| ·····□ Ortofotos color de 0,5 m años 1997-2007.                                           |  |
| Ortofotos color de 0,5 m PNOA 2006. Aragón                                                |  |
| ·····└ Ortofoto del área urbana de Zaragoza de Octubre de 2007                            |  |
| ·····□ Ortofotos color de 0,25 m año 2008. Capitales de provincia y comarca de Matarraña. |  |
| ·····□ Ortofotos color de 0,5 m PNOA 2009.                                                |  |
| ·····□ Ortofoto blanco y negro de 1 m de pixel del SIG Oleícola de 1997-1998.             |  |
| └──└ Ortofotos color de 0,5 m de pixel año 2012. Cubre todo Aragón. Plan PNOA.            |  |
| Fotografías aéreas del área urbana de Zaragoza de 1967.                                   |  |
| Fotografías aéreas del cauce medio del río Ebro 1980 (CHE).                               |  |
| Fotografías aéreas de 1981-1984 georreferenciadas con dos puntos.                         |  |
| F <sup>™™</sup> └─ Fotografías aéreas inundación Ebro 2003.                               |  |
| Fotografías aéreas Instituto Nacional de Denominación de Origen                           |  |
|                                                                                           |  |

|                                                 | Gobierno de Aragón. Departamento de Política Territorial e Interior.          | Versión: 1.0      |
|-------------------------------------------------|-------------------------------------------------------------------------------|-------------------|
|                                                 | Descargas en IDEARAGON                                                        | Fecha: 09/10/2014 |
| Departamento de Política Territorial e Interior | 2014_Jornadas_tecnicas_IDEARAGON_Descargas.doc                                |                   |
|                                                 |                                                                               |                   |
| Fotografías aére                                | eas Catastro de Zaragoza                                                      |                   |
| $\Theta_{\text{Planos}}$                        |                                                                               |                   |
| Planos altimétri                                | cos municipales 1:25.000 elaborados entre 1900 y 1930.                        |                   |
| Planos catastral                                | es elaborados entre 1920 y 1950.                                              |                   |
| Mapas y planos                                  | de varias escalas y ámbitos anteriores a 1900.                                |                   |
| Planos de núcle                                 | os de población escaneados y georreferenciados.                               |                   |
| Planos planimét                                 | ricos municipales 1:25.000 elaborados entre 1900 y 1930.                      |                   |
| Planos de pobla                                 | ciones elaborados por el IGN entre 1900 y 1930                                |                   |
| Planos de núcle                                 | os de población escaneados y georreferenciados.                               |                   |
| Planos catastral                                | es del área urbana de Zaragoza elaborados en 1971, con adiciones posteriores. |                   |
| Planos de Conce                                 | entración Parcelaria                                                          |                   |
| Satelite                                        |                                                                               |                   |
| Escenas de saté                                 | lite de la serie Landsat, obtenidos de eros.                                  |                   |
| Tematica                                        |                                                                               |                   |
| Terrenos Cinego                                 | éticos de la Comunidad Autónoma de Aragón.                                    |                   |
| Catastro minero                                 | de Aragón: Derechos mineros.                                                  |                   |
| Montes de Utili                                 | dad Pública de Aragón y Montes gestionados por el Gobierno de Aragón.         |                   |
| Espacios Natura                                 | ales Protegidos y Figuras de Protección del Medio Natural en Aragón.          |                   |
| Figuras para la                                 | Conservación de la Biodiversidad en Aragón.                                   |                   |
| Recintos SIGPA                                  | AC (caché de declaración del ejercicio actual). Distribución por municipios.  |                   |
| Mapas de Paisaj                                 | je.                                                                           |                   |
| Mapas sobre Ge                                  | cología: Geología, Erosión, Suelos.                                           |                   |
| Mapas de Susce                                  | ptibilidad de Riesgo natural de Colapso (Dolinas) a Escala 1:50.000.          |                   |
| Mapas de Susce                                  | ptibilidad de Riesgo natural de Deslizamiento a Escala 1:50.000.              |                   |
| Mapas de Susce                                  | ptibilidad de Riesgo natural de Inundaciones a Escala 1:50.000.               |                   |
| Mapas de Susce                                  | ptibilidad de Riesgo natural de Vientos a Escala 1:50.000.                    |                   |
| Planeamiento U                                  | rbanístico                                                                    |                   |
| Atlas Climático                                 | de Aragón. Año 2007                                                           |                   |
| <b>O</b> Doc.Inf. Territorial                   |                                                                               |                   |
| Población                                       |                                                                               |                   |
| Medio natural                                   |                                                                               |                   |
| Asentamientos I                                 | humanos                                                                       |                   |
| Actividades eco                                 | nómicas                                                                       |                   |
| Infraestructuras                                |                                                                               |                   |
| Servicios públic                                | cos y equipamientos                                                           |                   |
| Patrimonio cult                                 | ural y ambiental                                                              |                   |
| Paisaje                                         | •                                                                             |                   |
| Régimen urbaní                                  | ístico del suelo                                                              |                   |

L.... Organización politico-administrativa

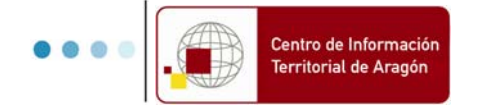

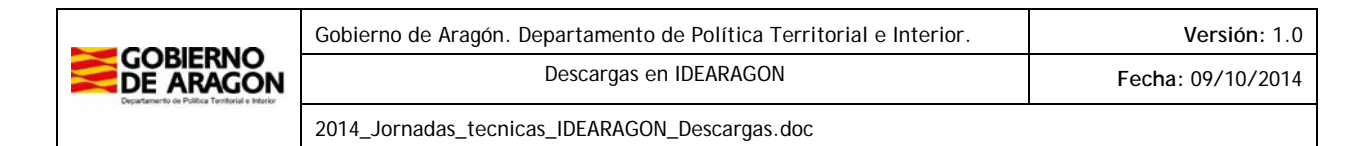

| ▼ COLECCIONES PARA DESCARG | А |
|----------------------------|---|
|----------------------------|---|

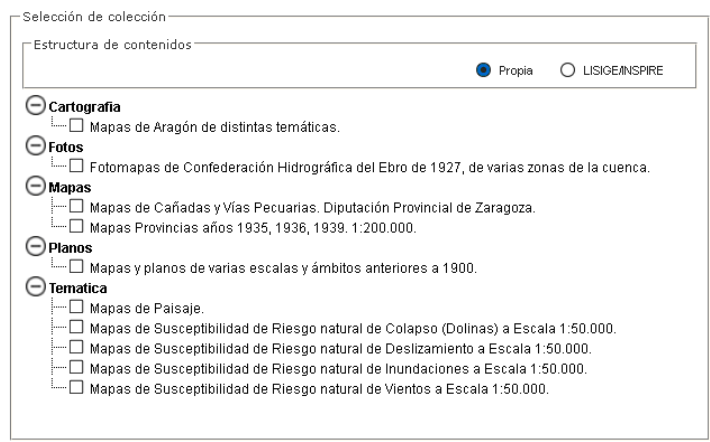

Figura Nº 4. Ventana de selección de colecciones para descarga.

Una vez seleccionado el producto que interesa descargar dentro del desplegable de resultados ha de filtrarse que información geográfica se quiere descargar de ese producto. Cada producto tiene asociado un esquema de distribución gráfico que puede ser: Municipio, Comarca, Aragón o MTN50. Esa información aparece reflejada en la ventana de selección geográfica que permite hacer el filtro espacial de la información que se desea descargar:

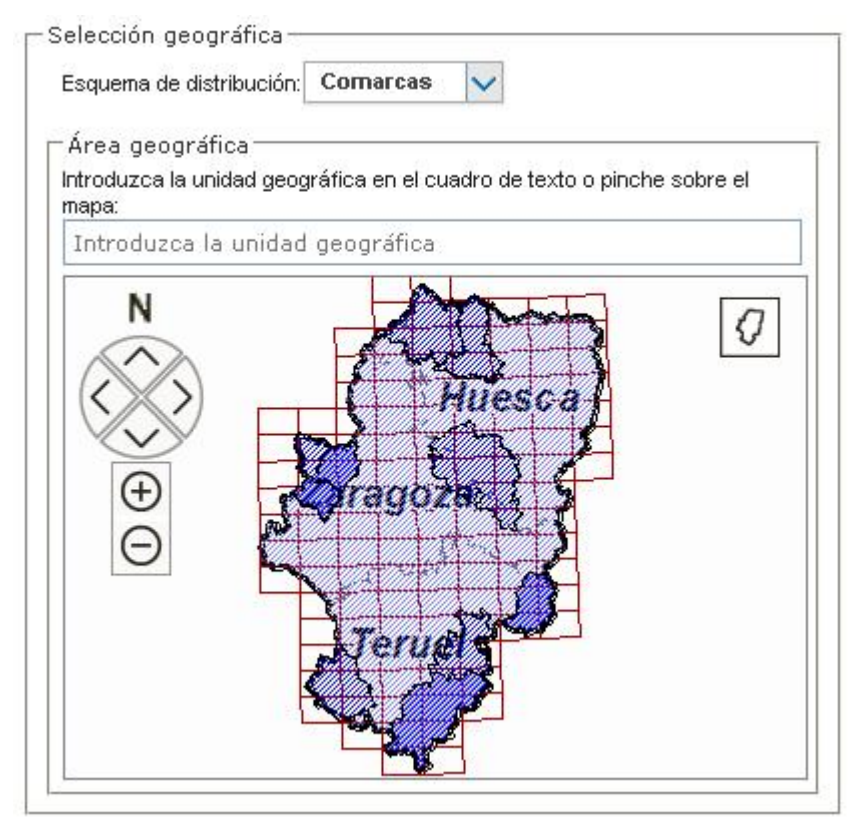

Figura Nº 5. Ventana de selección geográfica del resultado por buscado para descarga.

Tras la selección geográfica el usuario obtiene la respuesta de los resultados que coinciden con la búsqueda textual y selección geográfica refinada por el mismo:

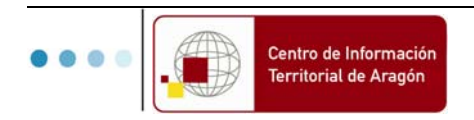

|                                                                        | Gobierno de Aragón. Departamento de Política Territorial e Interior. | Versión: 1.0      |
|------------------------------------------------------------------------|----------------------------------------------------------------------|-------------------|
| GOBIERNO<br>DE ARAGON<br>Departemento de Política Tenterial e Interior | Descargas en IDEARAGON                                               | Fecha: 09/10/2014 |
|                                                                        | 2014_Jornadas_tecnicas_IDEARAGON_Descargas.doc                       |                   |

| $\Theta$ Temática                                                                             |          |           |           |     |         |        |
|-----------------------------------------------------------------------------------------------|----------|-----------|-----------|-----|---------|--------|
| 🗇 Mapas de Paisaje. (45)                                                                      |          |           |           |     |         |        |
| Nombre                                                                                        | Visor 2D | Cartoteca | Descargar | MD  | Fecha   | Escala |
| Geodato de Unidades de Paisaje Campo de Borja C13_D1                                          | <        | A         | ZIP       | -   | 2008-13 | 25000  |
| Mapa de Tipos de Paisaje Campo de Borja 1:50.000 C13_E50_D2                                   | <        | A         | ZIP       |     | 2008-13 | 25000  |
| Memoria Técnica de engarce con mapas de zonas limítros de la Comarca de Campo de Borja C13_D9 | -        | -         | POF       | XML | 2008-13 | 0      |
| Mapa de Impactos negativos sobre el paisaje de Campo de Borja 1:25.000 C13_E25_D4             | <        | A         | ZIP       | -   | 2008-13 | 25000  |
| Mapa de Impactos negativos sobre el paisaje de Campo de Borja 1:50.000 C13_E50_D4             | A        | A         | ZIP       | -   | 2008-13 | 25000  |
| Memoria Técnica de Informe Resúmen de Paisaje de Campo de Borja C13_D16                       | -        | -         | ZIP       |     | 2008-13 | 0      |
| Mapa de Tipos de Paisaje Campo de Borja 1:100.000 C13_E100_D2                                 | <        | A         | ZIP       | -   | 2008-13 | 25000  |
| Geodato de Recorridos de interés paisajístico Campo de Borja C13_D14                          | -        |           | ZIP       | -   | 2008-13 | 25000  |
| Mapa de Impactos negativos sobre el paisaje de Campo de Borja 1:100.000 C13_E100_D4           | <        | A         | POF       | XML | 2008-13 | 25000  |

Figura Nº 6. Resultados de la búsqueda de Mapas de Paisaje de Campo de Borja.

Los formatos de descarga son variados y heterogéneos desde formatos CAD (en el caso de cartografía topográfica esencialmente) a formatos SIG (para geodatos básicos y temáticos) así como formatos no tanto especializados para el caso de mapas y planos históricos que esencialmente se descargan en formato PDF.

Toda la información cartográfica cuyo dato es abierto se dispone a disposición del público a través de la plataforma de datos abiertos del Gobierno de Aragón: <u>Open Data Aragón</u>.

| GOBIERNO<br>DE ARAGON    |                          |                           |                    |              |                |
|--------------------------|--------------------------|---------------------------|--------------------|--------------|----------------|
| A AR                     | A <b>gón</b> opi         | EN DATA                   | ARAGÓN OPEN DATA I | BUSCA DATOS  | ٩              |
| DATOS                    | ARAGOPEDIA               | SOCIAL DATA               | COLABORA           | APLICACIONES | INFO OPEN DATA |
| BUSCAR                   |                          | DEL TIPO Mapas            |                    | V Tema y t   | ipo 🗸          |
| 106 CONJUNTOS DI         | E DATOS ENCONTRAD        | oos                       | $\hat{}$           | N° ACCESOS   | FECHA (ACT) 🔷  |
| Montes: Mojones          |                          |                           |                    | 11           | 19.09.2014     |
| Montes: Montes de Utili  | dad Pública (MUP)        |                           |                    | 19           | 19.09.2014     |
| Montes: Consorcios de    | Repoblación Forestal     |                           |                    | 8            | 19.09.2014     |
| Montes: Piquetes de de   | slinde                   |                           |                    | 7            | 19.09.2014     |
| Montes: Enclavados       |                          |                           |                    |              | 19.09.2014     |
| Ámbitos de Protección    | de especies protegidas   |                           |                    | 34           | 19.09.2014     |
| Inventario y Catálogo d  | e Humedales              |                           |                    | 28           | 19.09.2014     |
| Espacios Naturales Pro   | tegidos (ENP)            |                           |                    | 47           | 19.09.2014     |
| Áreas críticas en los Pl | lanes de Protección de E | species                   |                    | 2            | 19.09.2014     |
| RN2000: LICS             |                          |                           |                    | 4            | 19.09.2014     |
| Planes de Ordenación d   | le los Recursos Naturale | 15                        |                    | 18           | 19.09.2014     |
| RN2000: ZEPAS            |                          |                           |                    | 2            | 19.09.2014     |
| Zonificación de los Esp  | acios Naturales Protegi  | dos y de los Planes de Or | denaci             | 8            | 19.09.2014     |
| RN2000: ZECS             |                          |                           |                    | 6            | 19.09.2014     |
| Terrenos Cinegéticos (   | Cotos de caza) 🖈         |                           |                    | 31           | 19.09.2014     |
| Registro de Terrenos C   | inegéticos de Huesca     |                           |                    | 31           | 15.04.2014     |
| Registro de Terrenos C   | inegéticos de Teruel     |                           |                    | 8            | 15.04.2014     |
| Registro de Terrenos C   | inegéticos de Zaragoza   |                           |                    | 20           | 15.04.2014     |
| Límites de Consorcios    | de Repoblación Forestal  |                           |                    | 32           | 15.04.2014     |
| Límites de Montes de U   | tilidad Pública          |                           |                    | 50           | 15.04.2014     |

Figura Nº 7. Consulta de datos geográficos en Open Data Aragón.

Y hay una integración recíproca entre los datos proporcionadas por las unidades administrativas del Gobierno por razón de la materia, en especial de la Dirección General de Urbanismo y el Departamento de Agricultura, Ganadería y Medio Ambiente por medio de sus plataformas electrónicas respectivas:

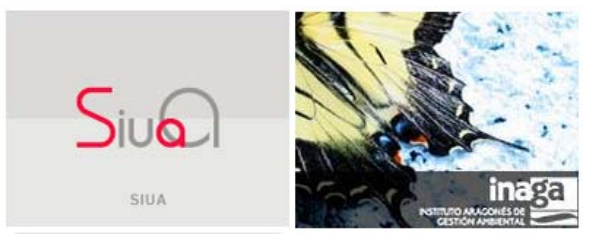

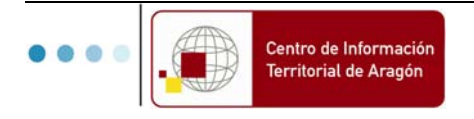

|                       | Gobierno de Aragón. Departamento de Política Territorial e Interior. | Versión: 1.0      |
|-----------------------|----------------------------------------------------------------------|-------------------|
| GOBIERNO<br>DE ARAGON | Descargas en IDEARAGON                                               | Fecha: 09/10/2014 |
|                       | 2014_Jornadas_tecnicas_IDEARAGON_Descargas.doc                       |                   |

# 3. DESCARGAR INFORMACIÓN GEOGRÁFICA A TRAVÉS DE VISOR 2D O CARTOTECA

Busque el lugar geográfico o territorio aragonés de la que quiera descargarse ya sea por nombre geográfico (topónimo) u hojas de distribución hoja 1:50.000 (Ej.: 354) u hoja 1:5.000 (Ej.: 354-64).

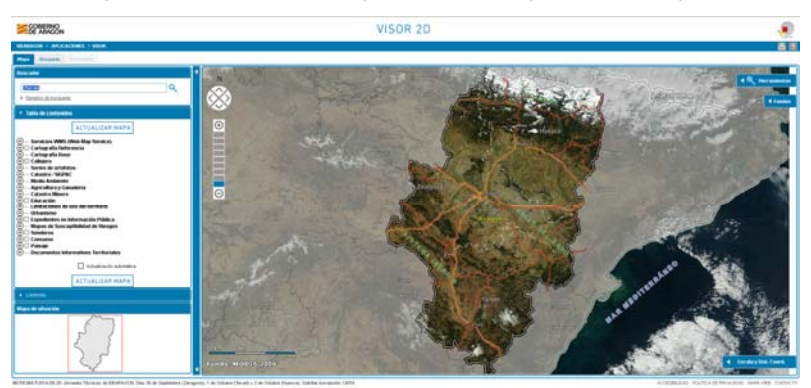

Figura Nº 8. Acceso a descarga a través del Visor 2D de IDEARAGON y búsqueda de la Hoja 1:5.000 354-64.

Haga clic en la opción "Ver" de los resultados de búsquedas.

| GOBIERNO<br>DE ARAGON            | VISOR 2D               |
|----------------------------------|------------------------|
| IDEARAGON > APLICACIONES > VISOR |                        |
| Mapa Búsqueda Información        |                        |
|                                  | 1 resultado encontrado |
| Nombre                           | Municipio              |
| 354-64                           |                        |
|                                  |                        |
|                                  |                        |

#### Figura Nº 9. Resultado de la búsqueda de la Hoja 1:5.000 354-64.

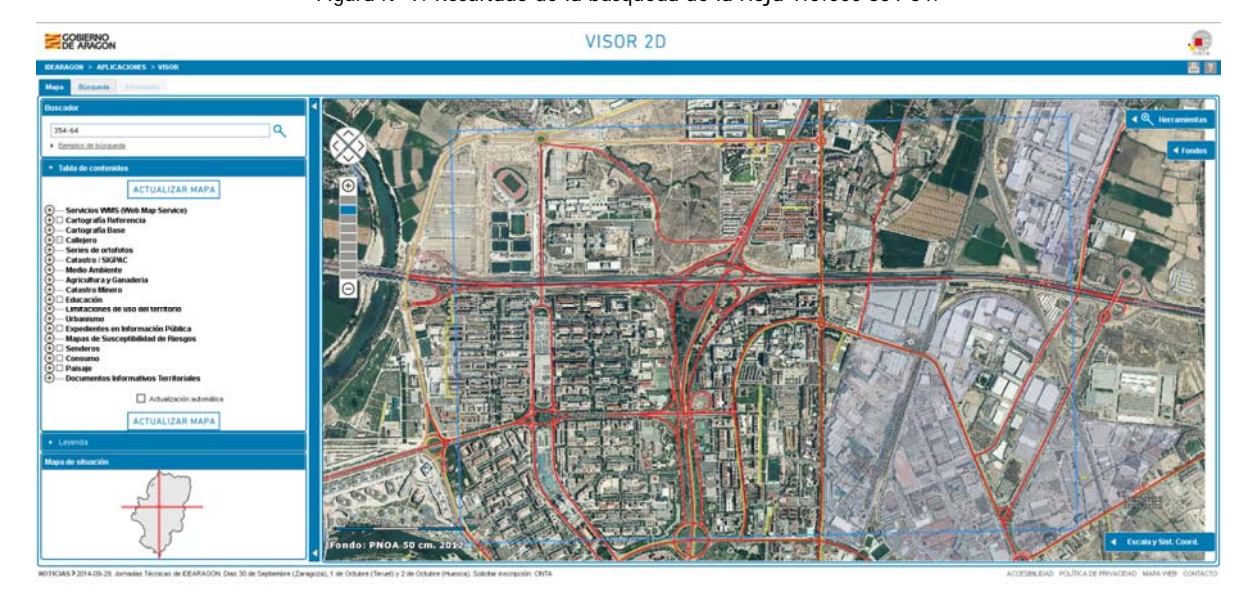

Figura Nº 10. Acceso a descarga a través del Visor 2D de IDEARAGON.

El Visor/Cartoteca se centrará en la zona elegida y una vez centrado el mapa seleccione la herramienta

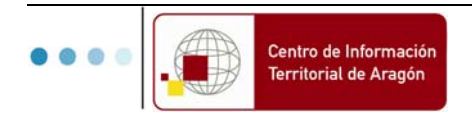

|           | Gobierno de Aragón. Departamento de Política Territorial e Interior. | Versión: 1.0      |
|-----------|----------------------------------------------------------------------|-------------------|
| DE ARAGON | Descargas en IDEARAGON                                               | Fecha: 09/10/2014 |
|           | 2014 Jornadas tecnicas IDEARAGON Descargas.doc                       |                   |

que parece un disquete (Descarga información asociada) y una vez seleccionada haga clic en el mapa.

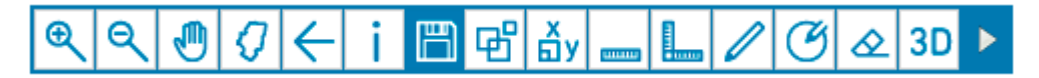

Figura Nº 11. Barra de herramientas con la herramienta seleccionada de "Descarga de información asociada"

Esa acción preguntará sobre todas las colecciones y/o productos cartográficos, ortofotos, planos e información geográfica relacionada con el sitio en cuestión).

Una vez contestado elija la opción deseada (Ej.: Ortofoto y Cartografía, etc.) y seleccione del desplegable lo que quiere descargarse (Ej.: PNOA Año XXXX y Cartografía topográfica 1:5000 Año XXXX, etc.).

| COBIERNO<br>DE ARAGON                                                    | VISOR 2D     |                  |                        |          |        |                 |
|--------------------------------------------------------------------------|--------------|------------------|------------------------|----------|--------|-----------------|
| IDEARAGON > APLICACIONES > VISOR                                         |              |                  |                        |          |        |                 |
| Mape Busqueda Información                                                |              |                  |                        |          |        |                 |
|                                                                          |              | E Ficher         | os descargables        |          |        |                 |
|                                                                          |              | Mantener ext     | ensión actual del mapa |          |        |                 |
| \ominus Cartografía                                                      |              |                  |                        |          |        |                 |
| Mapas de Arauón de distintas temáticas, (14)                             |              |                  |                        |          |        |                 |
| Elímites Administrativos de Municípios, Comarcas, Provincias, Aragón (2) |              |                  |                        |          |        |                 |
| Cartografia 1:5.000 Aragón: Planos topográficos (1)                      |              |                  |                        |          |        |                 |
| Nombre                                                                   | Ver en visor | Ver en cartoteca | Descargar              | Fecha    | Escala | Tamaño de pixel |
| Hoja 1:5.000 Nº 35464 con fecha 1999_jun                                 | 4            | ¥                | DEN ERF FNG XHL        | 1999_jun | 5000   | 0,5             |
| Cartografía 1:5.000 Aragón: Base Topográfica Armonizada (BTA), (1)       |              |                  |                        |          |        |                 |
| ① Fotos                                                                  |              |                  |                        |          |        |                 |
| ⊕ Mapas                                                                  |              |                  |                        |          |        |                 |
| Ortofoto                                                                 |              |                  |                        |          |        |                 |
|                                                                          |              |                  |                        |          |        |                 |
| ⊕ Satélite                                                               |              |                  |                        |          |        |                 |
| ⊕ Temática                                                               |              |                  |                        |          |        |                 |
| Doc.Inf. Territorial                                                     |              |                  |                        |          |        |                 |

| \ominus Cartografía                                                       |              |                  |                 |
|---------------------------------------------------------------------------|--------------|------------------|-----------------|
| 🕀 Mapas de Aragón de distintas temáticas. (14)                            |              |                  |                 |
| 🕀 Límites Administrativos de Municipios, Comarcas, Provincias, Aragón (2) |              |                  |                 |
| 😑 <u>Cartografía 1:5.000 Aragón: Planos topográficos (1)</u>              |              |                  |                 |
| Nombre                                                                    | Ver en visor | Ver en cartoteca | Descargar       |
| Hoja 1:5.000 № 35464 con fecha 1999_jun                                   | A            | A                | DGN DXF PNG XML |

Figura Nº 12. Resultados de descargas de información geográfica del punto del territorio aragonés seleccionado por el usuario.

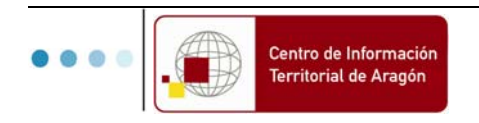